Slovenská technická univerzita v Bratislave Fakulta informatiky a informačných technológií Iľkovičova 2, 842 16, Bratislava 4

# Tímový projekt MOB-UX

### Metodika verziovania kódu a mergovania

| Vedúci projektu: | dúci projektu: Ing. Eduard Kuric, PhD. |  |
|------------------|----------------------------------------|--|
| Názov tímu:      | MOB-UX                                 |  |
| Členovia tímu:   | Bc. Tomáš Anda                         |  |
|                  | Bc. Dávid Beňo                         |  |
|                  | Bc. Matúš Buzássy                      |  |
|                  | Bc. Martin Nagy                        |  |
|                  | Bc. Patrik Pindéš                      |  |
|                  | Bc. Ľuboš Štefunko                     |  |
|                  | Bc. Igor Vereš                         |  |
| Vypracoval:      | Bc. Patrik Pindéš                      |  |
| Kontakt:         | team11fiittp@gmail.com                 |  |
| Akademický rok:  | 2017/2018, zimný semester              |  |
|                  |                                        |  |

# Obsah

| 1. Účel dokumentu                        | 2  |
|------------------------------------------|----|
| 2. Predpoklady                           | 2  |
| 3. Počiatočné kroky                      | 2  |
| 3.1. Stiahnutie kódu (checkout)          | 2  |
| 3.2. Nastavenie PHPStorm                 | 2  |
| 4. Vytvorenie branch(vetvy)              | 2  |
| 5. Commit & Push                         | 3  |
| 6. Merge-ovanie vetiev                   | 3  |
| 6.1. Mergovanie vetvy User Story do dev  | 3  |
| 6.2. Mergovanie vetvy dev do master      | 4  |
| 7. Tipy                                  | 4  |
| 8. Dodatočné Informácie                  | 4  |
| 8.1. Git Workflow                        | 5  |
| 8.2. Git branch log history              | 5  |
| 9. Obrázky akcií v PHPStorm              | 7  |
| 9.1. Projekt checkout z BitBucket        | 7  |
| 9.2. Zapnutie "Version Control" okna     | 9  |
| 9.3. VCS elementy                        | 10 |
| 9.4. VCS menu                            | 10 |
| 9.5. Vytvorenie vedľajšej vetvy (branch) | 11 |
| 9.6. Ukazovateľ aktívnej vetvy           | 11 |
| 9.7. Commit & push                       | 12 |
| 9.8. Stash & UnStash                     | 13 |
| 9.9. Revert                              | 15 |
| 9.10. Merge                              | 16 |

# 1. Účel dokumentu

Dokument slúži ako metodika na verziovanie kódu a všetky s tým súvisiace činnosti, ako sú mergovanie vetiev, vytváranie vetiev, konvencie názvoslovia, práca a pomocné funkcie ponúkané integrovaným verziovacím systémom v PHPStorm.

# 2. Predpoklady

- 1. Git
- 2. PHPStorm

### 3. Počiatočné kroky

Všetky operácie s VCS (Version Control System) sú dostupné z menu položky VCS. Niektoré sa dajú vyvolať kontextovým oknom (pravé tlačidlo myšky) alebo existujúcimi ikonkami v okne **Version Control**, na hornej **nástrojovej lište** alebo na **dolnej lište okien**.

#### 3.1. Stiahnutie kódu (checkout)

Kód sa dá stiahnuť pomocou IDE PHPStorm z nášho BitBucker repozitára:

- 1. Spustite PHPStorm alebo zatvorte aktuálne otvorený projekt pre návrat na úvodnú obrazovku
- 2. Check out from Version Control -> Git
- 3. Do dialógového okna zadajte url repozitára projektu (každý člen tímu má vlastné)
  - a. Napr.: <u>https://xpindesp1@bitbucket.org/uxmobileteam/uxmobile-repo.git</u>
  - b. Vypýta to to prihlasovacie heslo pri potvrdení.
- 4. Môžete si zvoliť cestu a názov priečinku na uloženie (odporúčam čo najkratšiu)
- 5. Ak máte Git nainštalovaný a pripojenie na internet, úspešne sa vám stiahne projekt

#### 3.2. Nastavenie PHPStorm

Zapnite si nástrojové okno verziovania View->Tool Windows->Version Controll

### 4. Vytvorenie branch(vetvy)

Každý, kto pracuje na nejakej **User Story** si vytvorí na to vlastný vedľajší **branch** z najaktuálnejšej verzie **dev branch**. Na svojom branch bude vyvíjať svoju funkcionalitu.

Každý branch môže byť **local** (lokálne na počítači) a **remote** (v BitBucket repozitári). Vedľajší branch vytvoríte najprv lokálne, následne sa **push**-ne aj na remote.

- 1. Pre vytvorením branche si aktualizujte dev cez Update Project.
  - a. musíte mať aktuálne checkout-nutý dev branch
- 2. Vytvorte si vedľajší branch (New Branch), pomenujte ho Nazov\_User\_Story#Cislo\_user\_story\_zo\_Scrumdesk

| Git B                     | ranches                        |
|---------------------------|--------------------------------|
| + New Branch              |                                |
| Checkout Tag or Revision. |                                |
| Local Branches            |                                |
| current <b>dev</b>        | origin/dev 🕨                   |
| User_Story_A#19494894     | origin/User_Story_A#19494894 ► |
| master                    | origin/master 🕨                |
| Remote Branches           |                                |
| origin/User_Story_A#1949  | 4894 🕨                         |
| origin/dev                | ۲.                             |
| origin/master             | ▶                              |
| 15:39 LF                  | 🗧 UTF-8 Git: dev 🕈 🚡 🚭         |

# 5. Updatovanie projektu

Existuje viacero spôsobov ako udržiavať svoje lokálne vetvy aktuálne, byť zosynchronizovaný s remote vetvami: **Fetch, Update Projet, Pull.** 

Podrobný popis vo webStorme je tu :

https://www.jetbrains.com/help/phpstorm/2017.2/using-git-integration.html?utm\_campaign= PS&utm\_content=2017.2&utm\_medium=help\_link&utm\_source=from\_product#sync-with-r emote-repository

#### 5.1 Pull

V prípade, že chcete mať zmeny z hocijakej vetvy, je dobré použiť metódu Pull, pri ktorej sa zadefinuje, z ktorej vervy sa majú potiahnuť zmeny. Vetva sa vyberá v dialógovom okne **Pull Changes** v kolonke **Branches to merge**(nie, nie je to preklep).

### 6. Commit & Push

Pre commit kódu postupujte nasledovne:

- 1. Over, či si na správnom branch
- 2. Skompiluj a spusti kód, zisti či funguje
- 3. Klikni na Commit Changes
- 4. Presvedč sa, či sú v strome dokumentov zvolené len tie lokálne zmenené súbory, ktoré chceš commit-núť
  - a. V sekcii **Diff** môžeš vidieť náhľad na rozdiely vo verziách zvoleného súboru
- 5. Napíš krátku správu o aplikovanej zmene do Commit Message
  - a. Klikni na Commit and Push
- 6. Ak sa zobrazí **warning** správa, neignoruj ju! Oprav varovania a chyby a opakuj postup od bodu 2.

### 7. Merge-ovanie vetiev

**Dev** branch predstavuje branch, na ktorej sa bude pracovať v rámci šprintu. To znamená, že všetky vyriešené User Story branch sa mergnú do dev a na konci šprintu, ak je všetko v poriadku, tak Scrum Master mergne dev do master branch.

#### 7.1. Mergovanie vetvy User Story do dev

- 1. Uisti sa, že sa nachádzaš na svojej User Story vetve
- 2. Uisti sa, že všetky chcené zmeny sú push-nuté, nechcené revert-nuté alebo stash-nuté
- 3. Skompiluj a spusti kód. Over či funguje.
- 4. Checkout dev.
- 5. Aktualizuj dev cez Update Project
- 6. Merge svoj branch do dev
  - a. Vyrieš potenciálne konflikty
- 7. Skompiluj a spusti kód. Over či funguje.
- 8. Vykonaj Push.

#### 7.2. Mergovanie vetvy dev do master

- 1. Uisti sa, že sa nachádzaš na dev
- 2. Uisti sa, že všetky chcené zmeny sú push-nuté, nechcené revert-nuté alebo stash-nuté
- 3. Skompiluj a spusti kód. Over či funguje.
- 4. Checkout master.
- 5. Aktualizuj master cez Update Project
- 6. Merge dev do master
  - a. Vyrieš potenciálne konflikty
- 7. Skompiluj a spusti kód. Over či funguje.
- 8. Vykonaj Push.

# 8. Tipy

- 1. Pri zmene branch lokálne zmeny ostávajú.
- 2. Ak si chcete z nejakého dôvodu odložiť lokálne zmeny, dá sa to pomocou VCS->Git->Stash Changes
  - a. Lokálne zmeny sa dajú obnoviť VCS->Git->UnStash Changes
  - b. Záložku lokálnych zmien (Local Changes) treba občas obnoviť manuálne Refresh
- Všetky branch-e (ktoré boli aspoň raz checkout-nuté z remote) sa dajú aktualizovať pomocou VCS->Git->Fetch
- 4. Lokálne ne-Commit-nuté zmeny sa dajú navrátiť pomocou **Revert** 
  - a. Pri Revert sa volia konkrétne súbory
- 5. Git umožňuje porovnávanie zmien v súboroch

# 9. Dodatočné Informácie

http://rogerdudler.github.io/git-guide/

#### 8.1. Git Workflow

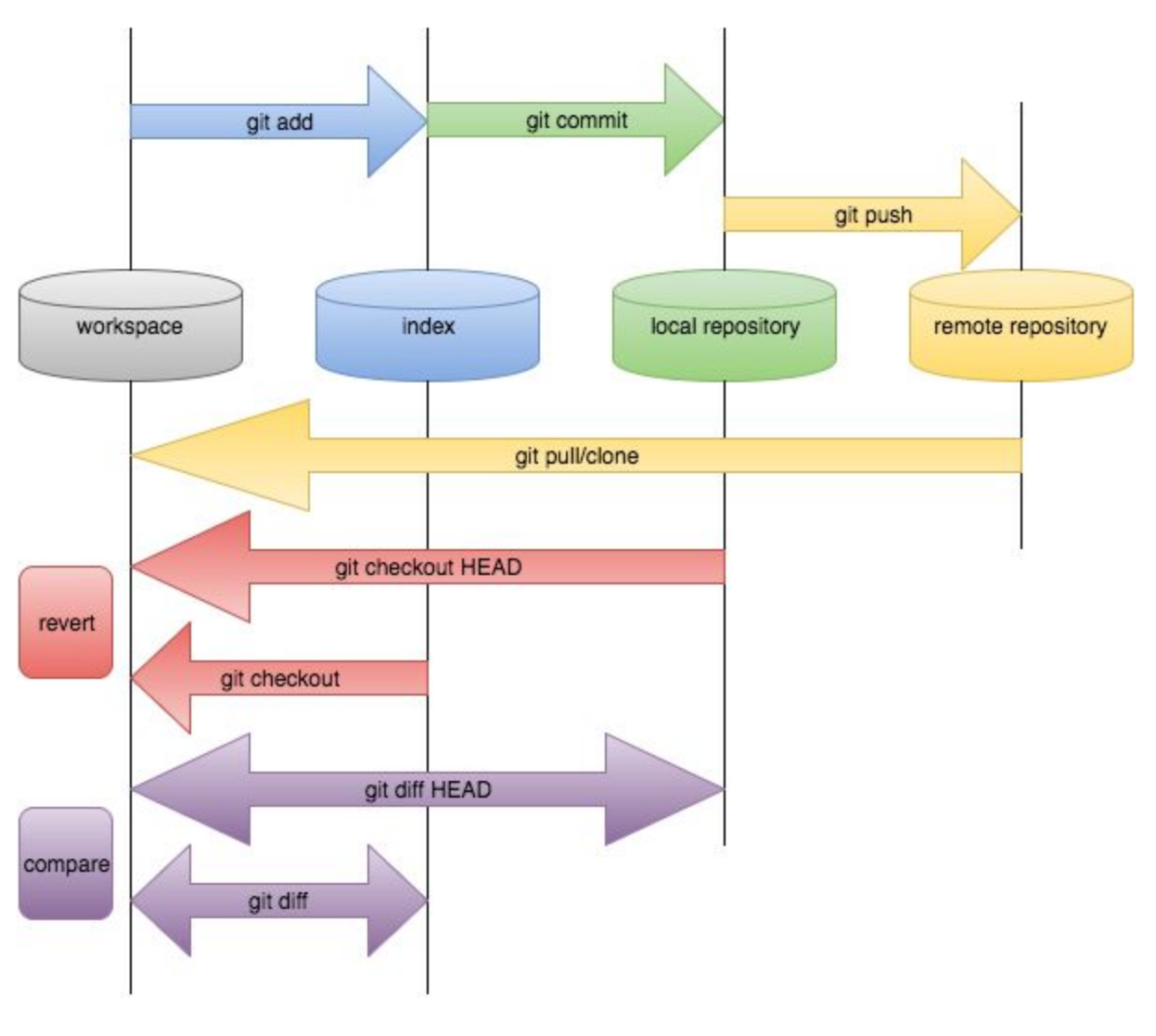

https://wuxiaomin98.files.wordpress.com/2016/04/gitflow.png

#### 8.2. Git branch log history

V okne **Version Control** na záložke **Log** je možné sledovať históriu akcií. Na obrázku je názorná ukážka mnohých vetiev. Kruhy predstavujú akcie commit&push, v prípade, že sa nachádzajú na rozmedzí 2 rôznych farieb, tak predstavujú merge.

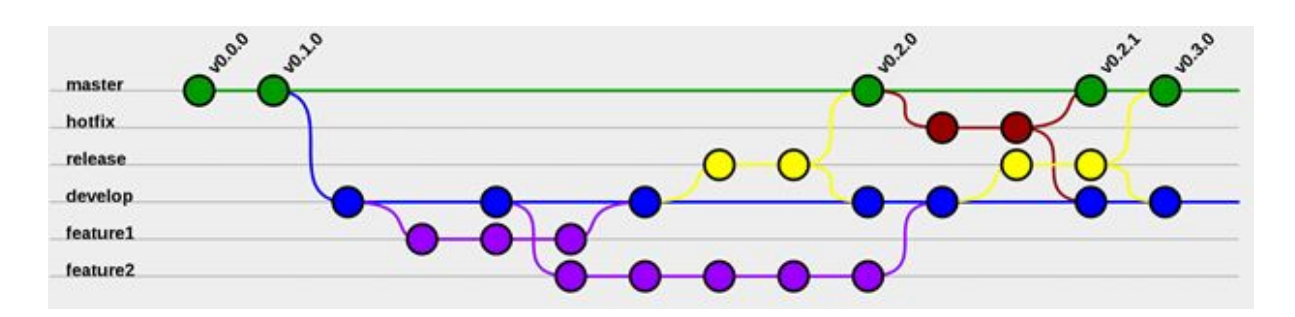

#### https://nurelm.com/wp-content/uploads/2015/05/git-flow.png

| harise Lades: Los Charges Log: Taman Taplas Mr. 11 (11) (12) 4                                                                                                    |                                                                                                    | 0·1                                                                                                    |
|----------------------------------------------------------------------------------------------------|----------------------------------------------------------------------------------------------------|----------------------------------------------------------------------------------------------------|
| . An intervent on the set the set the set of the set of |                                                                                                    | そもひとった間 副王々                                                                                                    |
| Tenning Character programme the Consisting stars file to showcase branching Usableing astronome file                                                                                                    | Starour Americ Print Paster, 11:00:172234<br>Namer Alline Social (2010)<br>Pask Poster, 11:00:172109<br>Pask Poster, 11:00:171230 | Bit Coherequences 3 that Bit on Compared Pages 1 the Bit on Compared Pages 1 the Bit on Compared Pages Pagesen |
| Idedang physics file Adding physics file mital consol                                                                                                    |                                                                                                    |                                                                                                    |
|                                                                                                    |                                                                                                    | ♥ MALE № mayten № oligia/manten<br>Je 2 Annaelme: MXXI, manter, srigin/manter                                  |
| No 1000 No America Control                                                                                                    |                                                                                                    | Q front log 🗰 Terroral                                                                                         |
| Puth successful Puehed 1 commit to origin/master (2 minutes age)                                                                                                    |                                                                                                    | 61 UI UII-II Genamet in 🕀                                                                                      |

## 9. Obrázky akcií v PHPStorm

#### 9.1. Projekt checkout z BitBucket

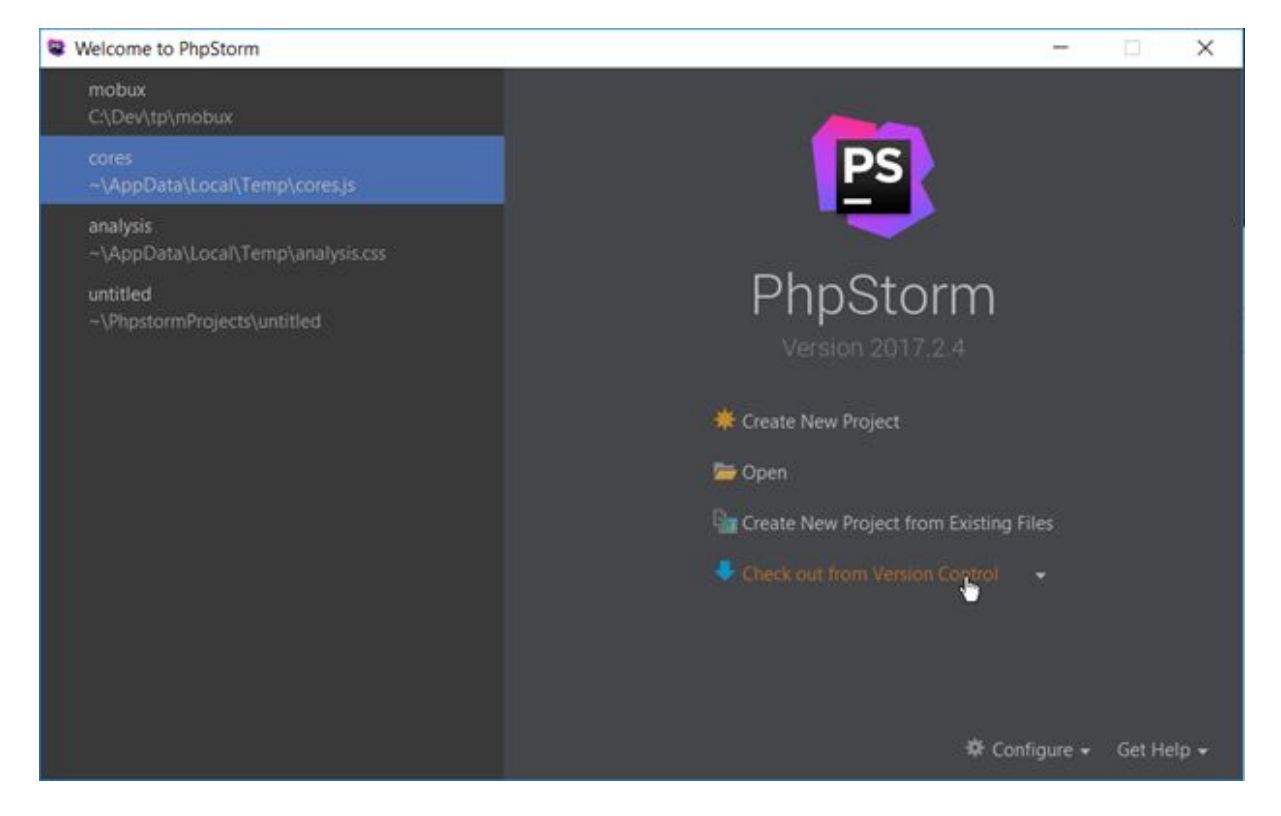

| Welcome to PhpStorm                           | - 🗆 X                                                                                |
|-----------------------------------------------|--------------------------------------------------------------------------------------|
| mobux<br>C:\Dev\tp\mobux                      |                                                                                      |
| <b>cores</b><br>~\AppData\Local\Temp\coresijs | PS                                                                                   |
| analysis<br>~\AppData\Local\Temp\analysis.css |                                                                                      |
| untitled<br>~\PhpstormProjects\untitled       | PhpStorm                                                                             |
|                                               |                                                                                      |
|                                               | 🌞 Create New Project                                                                 |
|                                               | 🥽 Open                                                                               |
|                                               | Create New Project from Existing Files                                               |
|                                               | Check out from Version Control<br>GitHub<br>CVS<br>GitLas<br>Mercurial<br>Subversion |
|                                               | 🏶 Configure 👻 Get Help 👻                                                             |

| Git Repository URL:     | Ī                  |
|-------------------------|--------------------|
| Parent Directory:       | ers\Packie\Phpstor |
| Directory <u>N</u> ame: |                    |
| ?                       | Clone              |

### 9.2. Zapnutie "Version Control" okna

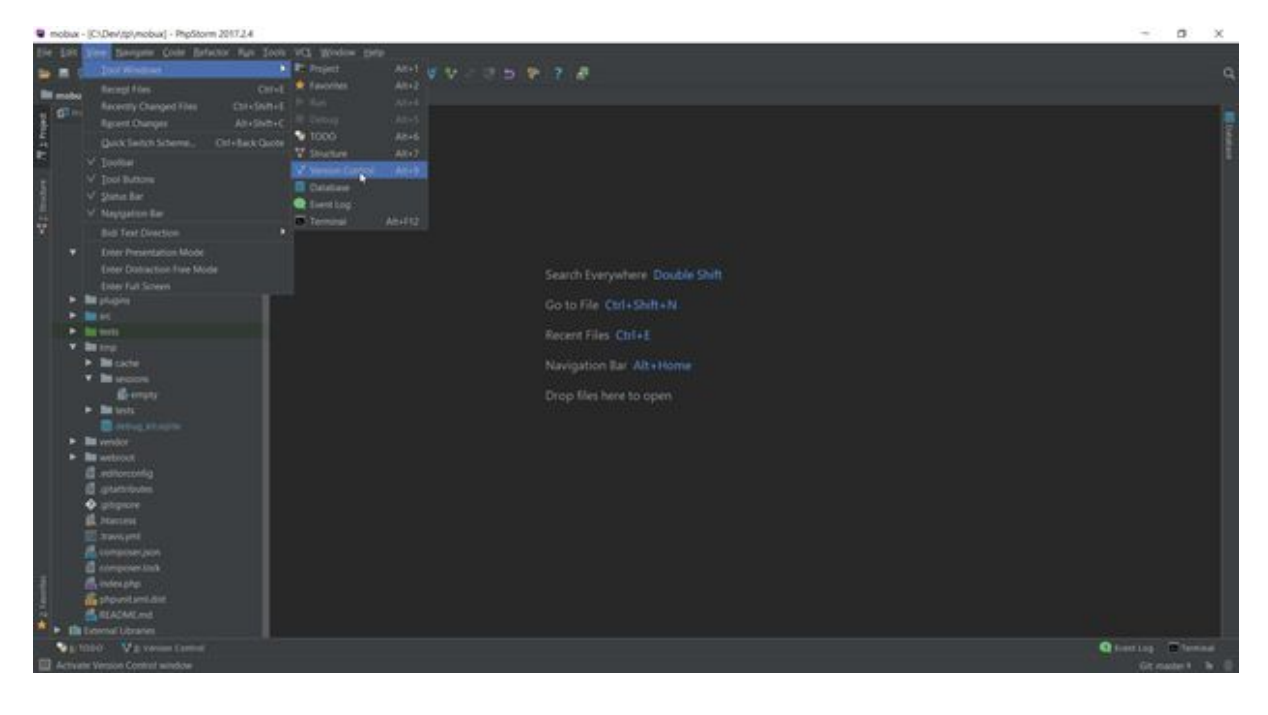

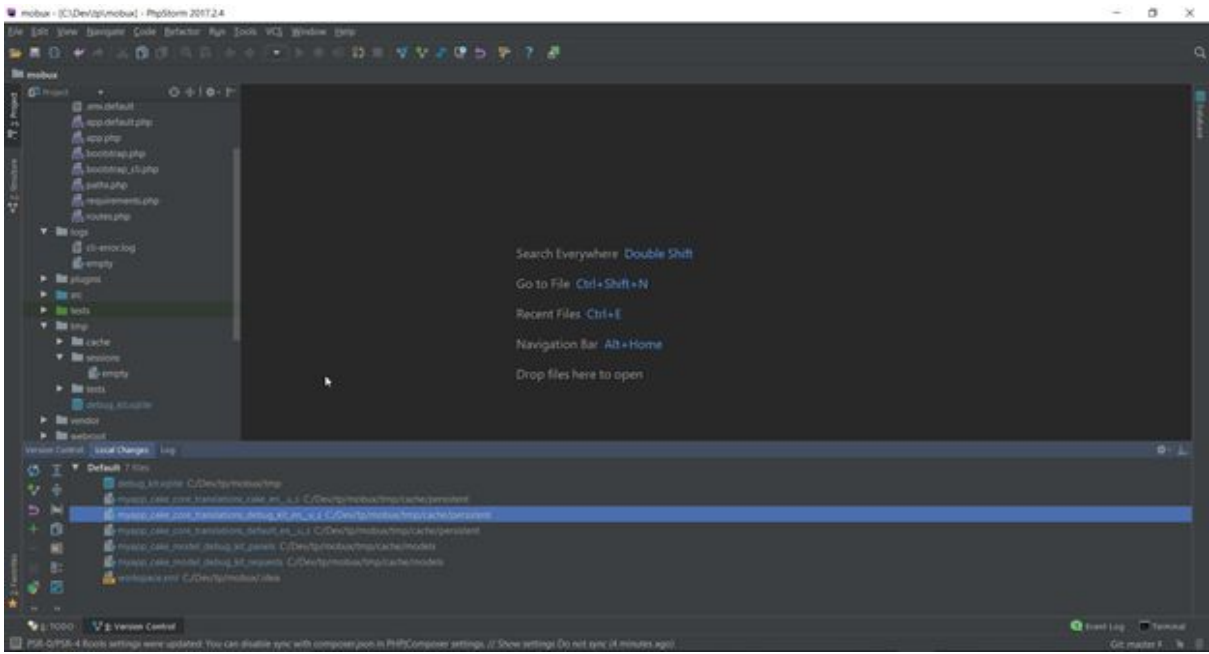

### 9.3. VCS elementy

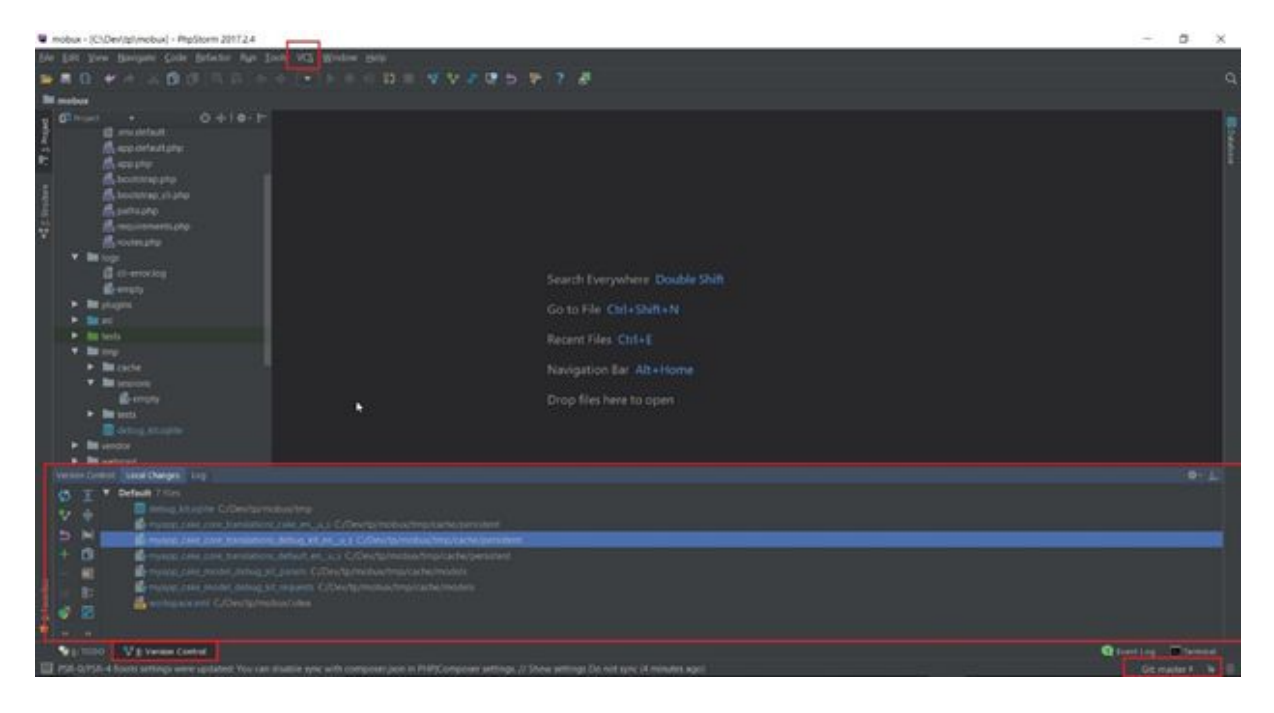

### 9.4. VCS menu

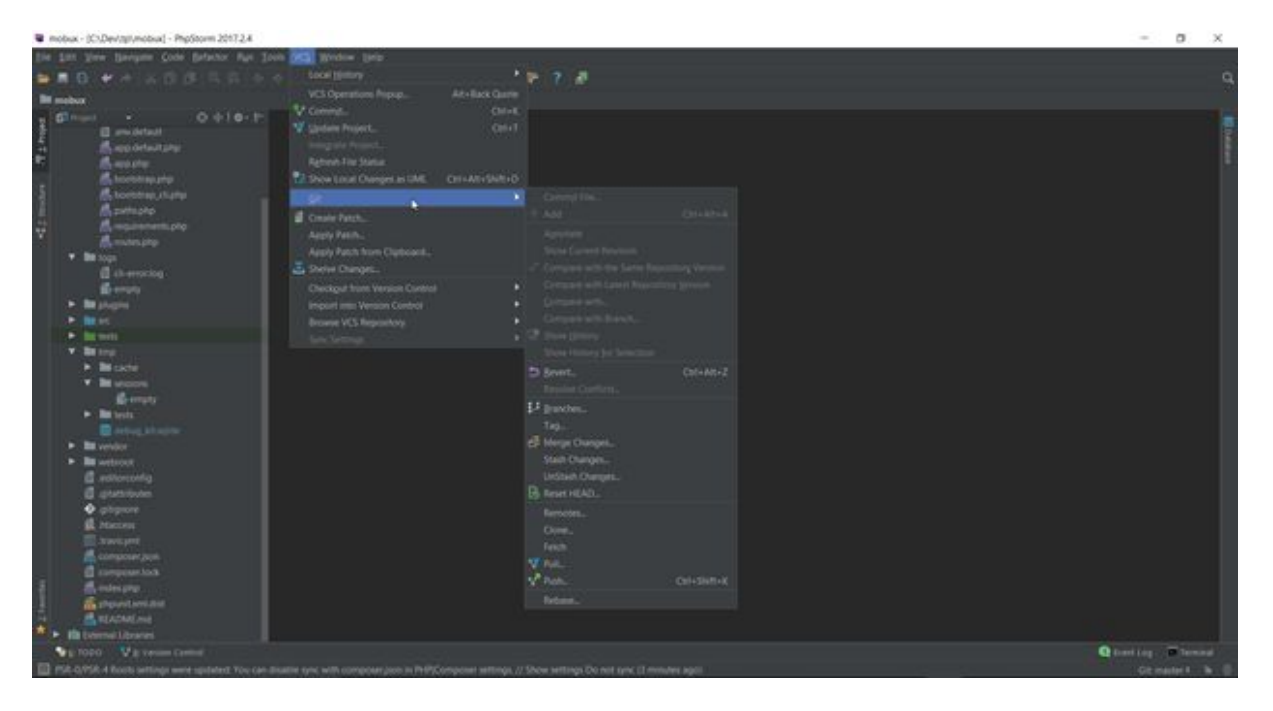

### 9.5. Vytvorenie vedľajšej vetvy (branch)

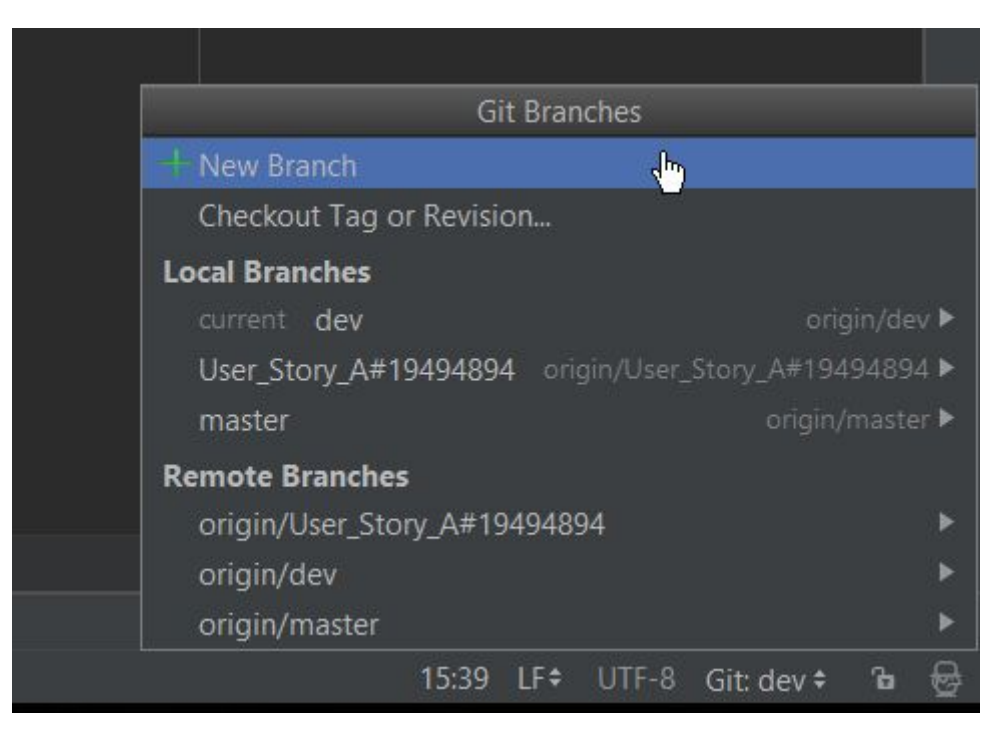

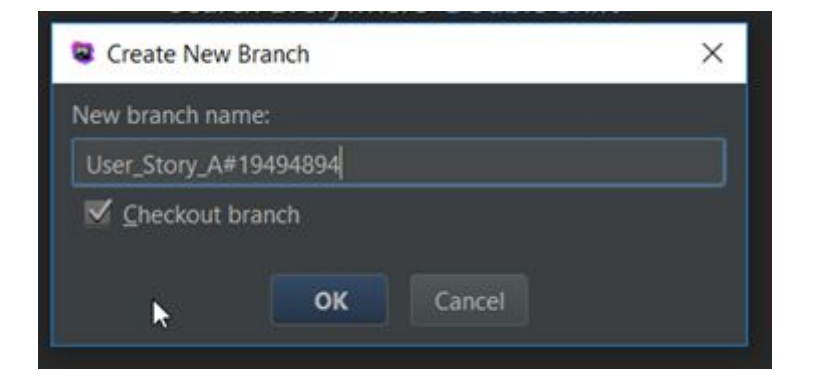

#### 9.6. Ukazovateľ aktívnej vetvy

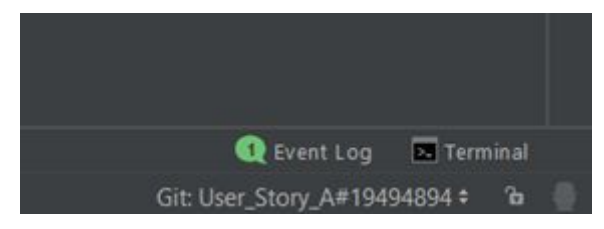

#### 9.7. Commit & push

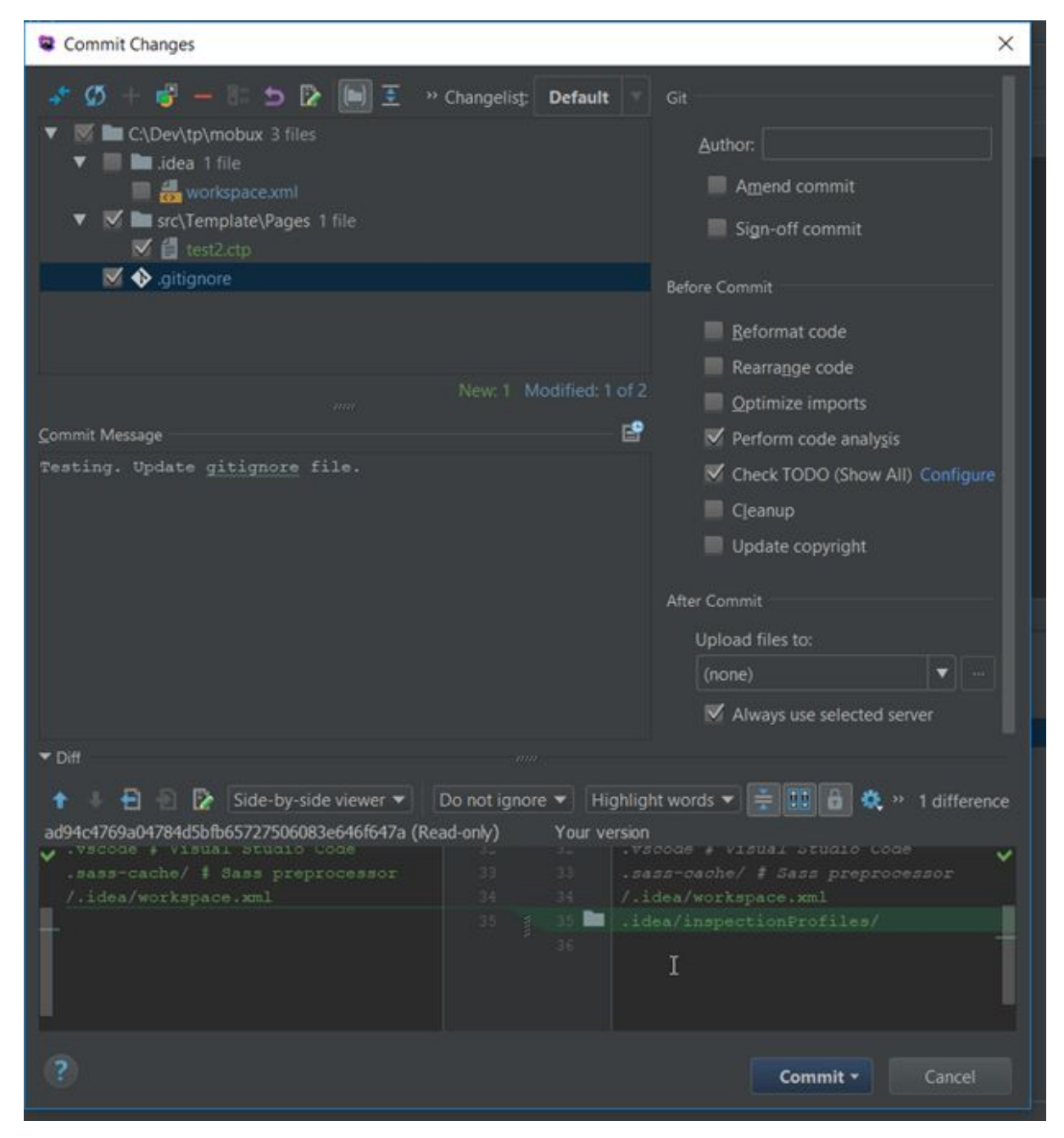

#### 9.8. Stash & UnStash

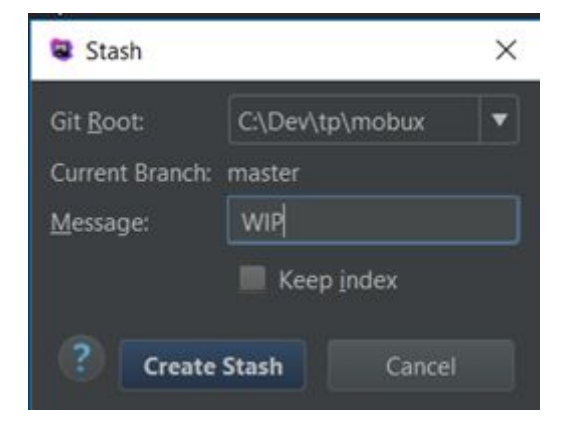

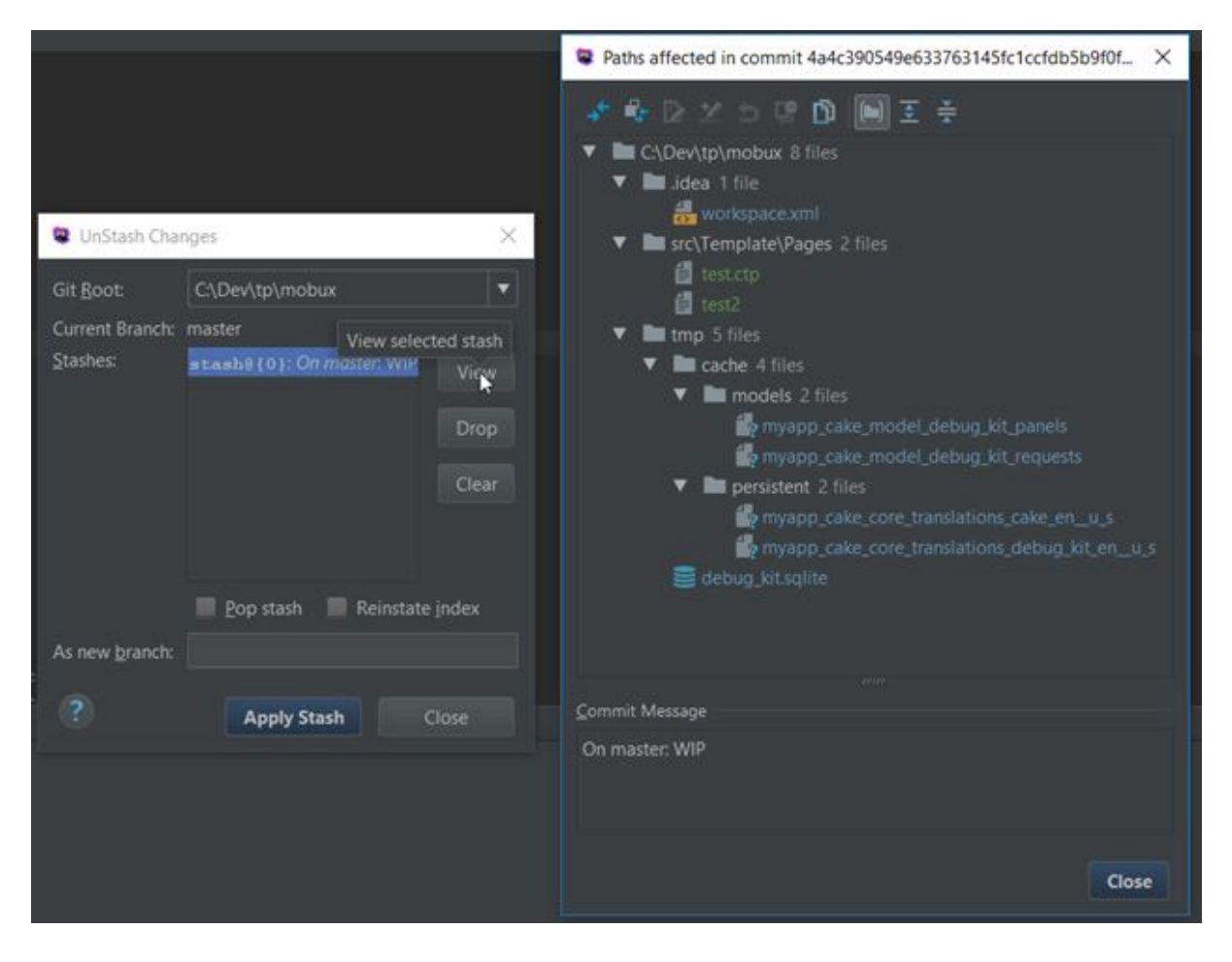

#### 9.9. Revert

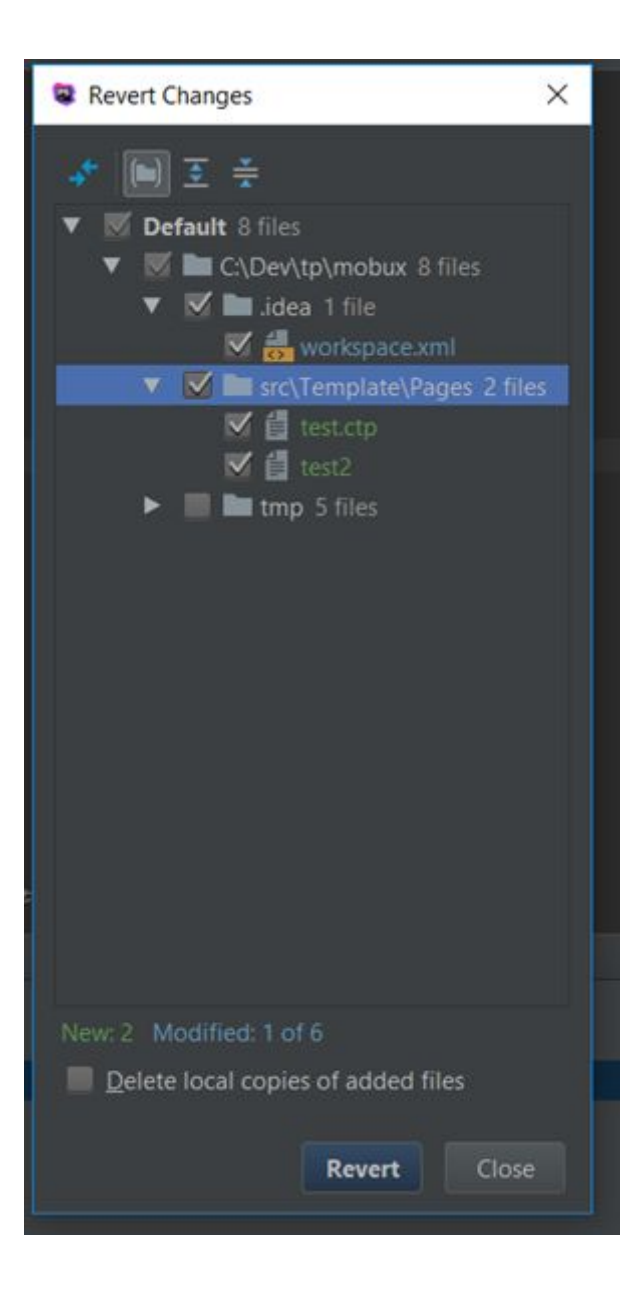

### 9.10. Merge

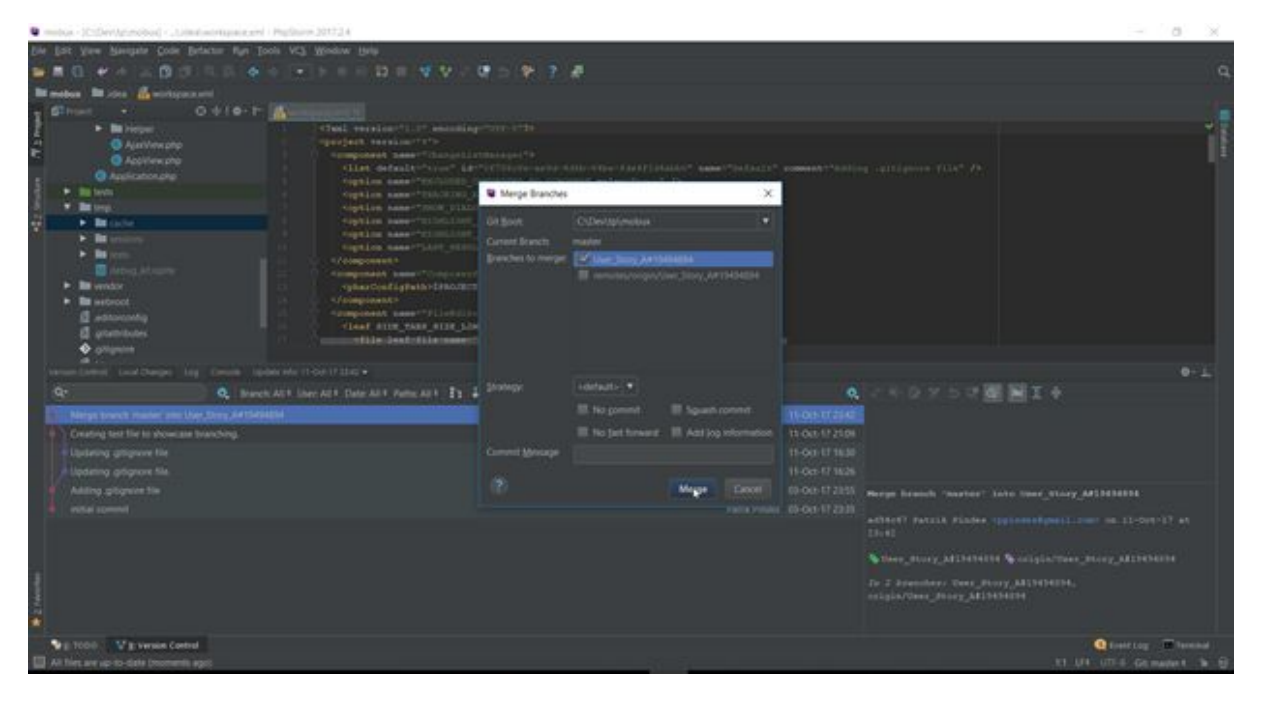

| Show Local Changes as UML Ctrl+Alt+Shift+D   |     |                                |              |       |
|----------------------------------------------|-----|--------------------------------|--------------|-------|
| <u>G</u> it                                  | 2   | Commit File                    |              |       |
| Create Patch                                 |     | Add                            |              |       |
| Apply Patch                                  |     | Annotate                       |              |       |
| Apply Patch from Clipboard                   |     | Show Current Revision          |              |       |
| ≚ Shelve Changes                             | -*  | Compare with the Same Reposi   | tory Version |       |
| Checkout from Version Control                | >   | Compare with Latest Repository | Version      |       |
| Import into Version Control                  | •   | Compare with                   |              |       |
| Browse VCS Repository                        | •   | Compare with Branch            |              |       |
| Sync Settings                                | ۶ 🗳 | Show <u>H</u> istory           |              |       |
| <pre># Tool specific files #</pre>           |     | Show History for Selection     |              |       |
| ####################################         | 5   | <u>R</u> evert                 | Ctrl+Alt+Z   |       |
| ······································       | 9   | Resolve Conflicts              |              |       |
| User: All 👻 Date: All 👻 Paths: All 👻 🚦 🗸 🌚 🔨 | Ϋ́  | Branches                       |              |       |
|                                              |     | Tag                            |              | atrik |
|                                              | đ   | Merge Changes                  |              | atrik |
|                                              |     | Stash Changes                  |              | atrik |
|                                              |     | UnStash Changes                |              | atrik |
|                                              | B   | Reset HEAD                     |              | atrik |
|                                              |     | Remotes                        |              | atrik |
|                                              |     | Clone                          |              | atrik |
|                                              |     | Fetch                          |              |       |
|                                              | ۹¥  | Pull                           |              |       |
|                                              | X   | Push 🕞                         | Ctrl+Shift+K |       |
|                                              |     | Rebase                         |              |       |
|                                              |     |                                |              |       |